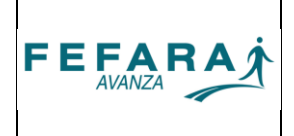

A partir de la versión 2.14.0, ObServer Cliente ha incorporado un nuevo módulo que permite trazar medicamentos dentro del Sistema Nacional de Trazabilidad.

El presente instructivo está realizado en base a la versión <u>2.14.9</u> de ObServer Cliente.

## A) CONFIGURACIÓN INICIAL

Para comenzar a utilizar el módulo de trazabilidad, primero deberá realizar una **Autoconfiguración** del sistema. Para ello, ingrese en el menú de **Configuración** y elija la opción **AutoConfiguración**.

| ObServer cliente v2 Procesos Recetas - 1 | VEGIO FAR.STA.FE 2DA.CIRC.     |  |
|------------------------------------------|--------------------------------|--|
|                                          | Sistema<br>AutoConfiguración 2 |  |
|                                          |                                |  |
|                                          | s)en/ep                        |  |
|                                          |                                |  |
|                                          |                                |  |

A continuación pulse **Iniciar** en la ventana que se abre y luego confirme el inicio del proceso.

| 💐 Autoconfiguración                                           | X             |
|---------------------------------------------------------------|---------------|
| Detalle del proceso:                                          | ObServer •    |
|                                                               |               |
|                                                               |               |
|                                                               |               |
|                                                               |               |
|                                                               |               |
|                                                               |               |
|                                                               |               |
|                                                               |               |
|                                                               |               |
| Iniciar Opciones                                              | <u>S</u> alir |
| Pulse 'Iniciar' para autoconfigurar o 'Salir' para cancelar 🥝 |               |

| VERSIÓN: 2 | FECHA: 04/06/2012 |
|------------|-------------------|
|            |                   |

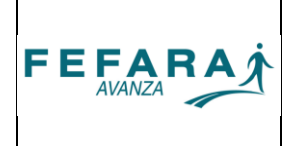

Finalizado el proceso vuelva al menú **Configuración**, y esta vez seleccione la opción **Sistema**.

| ObServer cliente v | 2.14.6 - C NEGIO FAR.STA.FE 2DA.CIRC. |
|--------------------|---------------------------------------|
| Procesos Recetas   | Traz 1 Configuración Ventana Ayuda    |
|                    | Sistema 2                             |
|                    | AutoConfiguración                     |
|                    |                                       |
|                    |                                       |
|                    |                                       |
|                    |                                       |
|                    |                                       |
|                    |                                       |
|                    |                                       |
|                    |                                       |
|                    |                                       |
|                    |                                       |

A continuación ingrese en la pestaña **Nominativos**, verifique que el CUIT cargado sea el correcto. En caso contrario, por favor comuníquese con soporte técnico de Ksoft o Call Center de su Colegio para que corrija este dato.

| General Nominativos    | Comunicación | Impresión | Intercambio | Documentos | Trazabilidad | - |
|------------------------|--------------|-----------|-------------|------------|--------------|---|
| Datos del prestador    |              |           |             |            |              |   |
| Nombre o razón social: |              |           |             |            |              |   |
| Domicilio:             |              |           |             |            |              |   |
| Localidad:             |              |           |             |            |              |   |
| Código postal:         |              |           |             |            |              |   |
| Provincia:             |              |           |             |            |              |   |
| C.U.I.T.:              | 30-6251      |           |             |            |              |   |
| Condición de I.V.A.:   | 1            |           |             |            |              |   |
| Teléfono:              |              |           |             |            |              |   |
| Titular:               |              |           |             |            |              |   |
|                        |              |           |             |            |              |   |
|                        |              |           |             |            |              |   |
|                        |              |           |             |            |              |   |
|                        |              |           |             |            |              |   |
|                        |              |           |             | 1          |              |   |
|                        | Ace          | eptar     | Cancelar    |            |              |   |
|                        |              |           |             |            |              |   |

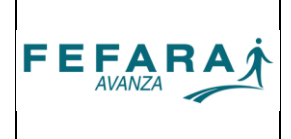

Luego seleccione la pestaña **TRAZABILIDAD**, y complete los campos con los datos correspondientes:

| 🤍 Configuración ge                | neral                                                         | <u>د</u> |
|-----------------------------------|---------------------------------------------------------------|----------|
| General Nominativ                 | os Comunicación Impresión Intercambio Documentos Trazabilidad | . 1      |
| GLN: 9<br>Usuario:<br>Contraseña: | 991 385                                                       |          |
|                                   |                                                               |          |
|                                   | Aceptar Cancelar                                              |          |

1. En el campo denominado **GLN** estará precargado su número de GLN o CUFE. Este campo no es editable y dependerá de haber realizado correctamente los pasos anteriores. Controle que este número sea el correcto. En caso contrario, por favor comuníquese con soporte técnico de Ksoft o Call Center de su Colegio, para que corrija este dato.

2. En el campo **Usuario** debe ingresar el usuario que colocó en la página del Sistema Nacional de Trazabilidad. (Para más información consultar instructivo "Cambio de nombre de usuario y contraseña en el SNT")

3. En el campo contraseña debe colocar la contraseña que generó cuando hizo el cierre de alineación de datos en la página del Sistema Nacional de Trazabilidad. (Para más información consultar instructivo "Procedimiento para completar el registro en el SNT")

Al finalizar el ingreso de los datos pulse **Aceptar**.

### OTRAS CONSIDERACIONES

Deberá tener instalado Framework .Net 3.5 SP1, para que el módulo pueda funcionar.

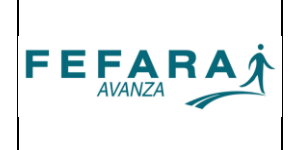

# **B) CONFIRMACIÓN DE RECEPCIONES**

El primer movimiento a reportar para un medicamento es el ingreso desde droguería. Para ello se deberá dirigir al menú **Trazabilidad** y elegir la opción **Confirmación de recepciones.** 

| 🔍 ObServ                           | er cliente v |                                          |   |  |  |  |  |
|------------------------------------|--------------|------------------------------------------|---|--|--|--|--|
| Procesos                           | Recetas      | Trazabilidad Configuración Ventana Ayuda | 1 |  |  |  |  |
|                                    |              | Confirmación de recepciones 2            |   |  |  |  |  |
| Generar movimiento de trazabilidad |              |                                          |   |  |  |  |  |
|                                    |              | Consulta de movimientos                  |   |  |  |  |  |
|                                    |              |                                          |   |  |  |  |  |

Aparecerán entonces todos los productos que los agentes de eslabones anteriores (droguerías) hayan reportado como entregados a su farmacia.

| 🤍 Ob        | ObServer cliente v2.14.9 - FARMACIA [Confirmación de recepciones] |                               |                         |        |                    |               |           |             |     |
|-------------|-------------------------------------------------------------------|-------------------------------|-------------------------|--------|--------------------|---------------|-----------|-------------|-----|
| 🍭 P         | rocesos Recetas Trazabilidad                                      | l Configuración Ventana Ayuda |                         |        |                    |               |           | -           | 8 × |
| Tipo<br>Fea | de agente:<br>Agente:<br>Ha desde: 27/04/2013                     | Fecha hasta: 27/05/2013       |                         |        | Co <u>n</u> sultar |               |           |             |     |
|             | GTIN Serie                                                        | Producto                      | Agente                  | Bemito | Eactura            | GLN Agente    | Lote      | Vencimiento |     |
|             | 07791829009468 59421                                              | ANASTBOZOL MICBOSULES 1 mg    | Bosfar S A              | 0004   | 1 dotaid           | 7798138690004 | 102417    | 30/11/0014  | -n  |
| I I F       | 07791829009468 6823                                               | ANASTROZOL MICROSULES 1 mg    | Bosfar S.A.             | 0004   |                    | 7798138690004 | 102417    | 30/11/0014  |     |
|             | 07795345000565 0                                                  | ASEBTRAL 50 **                | Kellerhoff S.A.         | BOOC   | 2555               | 7798168450005 | 00003     | 30/06/2015  | Ξ   |
|             | 07793397050248 0                                                  | CARBOPLATINO TUTEUR **        | Rosfar S.A.             |        | 731                | 7798138690004 | CA079C    | 30/09/0015  |     |
|             | 07795312001434 6                                                  | CLEXANE **                    | Scienza Suc. Perdriel d | 0039   |                    | 7798140360025 | 2LD 36    | 28/02/2015  |     |
|             | 07795312001434 1781:                                              | CLEXANE **                    | Scienza Suc. Perdriel d | 0039   |                    | 7798140360025 | 2LD 36    | 28/02/2015  |     |
|             | 07795312001434 5714                                               | CLEXANE **                    | Scienza Suc. Perdriel d | 0039   |                    | 7798140360025 | 2LD 36    | 28/02/2015  |     |
|             | 07798092890175 2570:                                              | EBIXA 10 mg COM x 28          | Kellerhoff S.A.         | ROOC   | '0940              | 7798168450005 | 257094    | 31/03/2016  |     |
|             | 07795312107679 8698!                                              | ESTAPROL 100 mg CAP x 30      | Kellerhoff S.A.         | ROOC   | 6917               | 7798168450005 | 1-1003611 | 30/04/2015  |     |
|             | 07795312107679 4341;                                              | ESTAPROL 100 mg CAP × 30      | Kellerhoff S.A.         | ROOC   | 8136               | 7798168450005 | 1-1003611 | 30/04/2015  |     |
|             | 07795312107679 7597                                               | ESTAPROL 100 mg CAP × 30      | Kellerhoff S.A.         | ROOC   | '0940              | 7798168450005 | 1-1003909 | 31/07/2015  |     |
|             | 07795306112177 9524                                               | EXELON 5 CM2 9 mg PAR x 30    | Kellerhoff S.A.         | ROOC   | :2196              | 7798168450005 | 402112    | 31/07/2014  |     |
|             | 07795355000203 0000;                                              | HEMAX 4000 ULAMP x 1          | Rosfar S.A.             |        | 089                | 7798138690004 | 50609     | 31/12/0014  |     |
|             | 07795355000203 0000;                                              | HEMAX 4000 ULAMP x 1          | Rosfar S.A.             |        | 089                | 7798138690004 | 50609     | 31/12/0014  |     |
|             | 07795355000203 0000;                                              | HEMAX 4000 ULAMP x 1          | Rosfar S.A.             |        | 089                | 7798138690004 | 50609     | 31/12/0014  |     |
|             | 07795355000203 0000;                                              | HEMAX 4000 ULAMP x 1          | Rosfar S.A.             |        | 089                | 7798138690004 | 50609     | 31/12/0014  |     |
|             | 07795355000203 0000;                                              | HEMAX 4000 ULAMP x 1          | Rosfar S.A.             |        | 089                | 7798138690004 | 50609     | 31/12/0014  |     |
|             | 07795355000203 0000;                                              | HEMAX 4000 ULAMP x 1          | Rosfar S.A.             |        | 089                | 7798138690004 | 50609     | 31/12/0014  |     |
|             | 07795355000203 0000;                                              | HEMAX 4000 ULAMP x 1          | Rosfar S.A.             |        | 089                | 7798138690004 | 50609     | 31/12/0014  |     |
|             | 07795355000203 0000;                                              | HEMAX 4000 ULAMP x 1          | Rosfar S.A.             |        | 089                | 7798138690004 | 50609     | 31/12/0014  |     |
|             | 07795355000210 0000                                               | HEMAX 10000 UI F.A x 1        | Scienza Suc. Perdriel d | 0039   |                    | 7798140360025 | 50738     | 31/01/2015  | -   |
| Códig       | o seguridad a confirmar:                                          |                               |                         |        |                    |               |           | Salir       |     |
|             |                                                                   |                               |                         |        |                    |               |           |             |     |

Seleccione aquellos que haya recibido físicamente tildando en las casillas que aparecen del lado izquierdo. Controle que coincida el número de GTIN y de <u>serie</u> en pantalla con el que figura en el envase del producto.

El programa permite seleccionar la droguería de origen al seleccionar en **Tipo de agente** "Droguería" y en **Agente** el nombre de la droguería (alternativamente al nombre se puede colocar el número de GLN de la droguería).

Adicionalmente se puede filtrar por rango de fecha (con un máximo de 30 días en rango).

| VERSIÓN: 2 | FECHA: 04/06/2012 |
|------------|-------------------|
|            |                   |

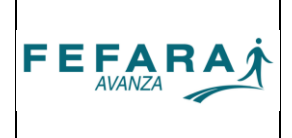

En el campo **Código seguridad a confirmar** se puede ingresar el número identificatorio del producto, número de GTIN + número de serie sin espacios entre ambos incluyendo el 01 y el 21 sin los paréntesis. Por ejemplo para el siguiente código:

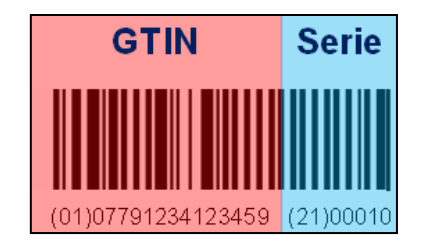

se deberá cargar 01077912341234592100010

La carga se puede realizar tanto manualmente como a través de un lector de códigos. Al encontrar una coincidencia en el listado el producto ingresado queda tildado.

Finalmente una vez que todos los productos a ingresar se encuentren tildados deberá pulsar el botón **Confirmar selección**, para generar los reportes de transacciones de trazabilidad.

## C) REPORTAR MOVIMIENTOS

Para realizar el reporte de un movimiento de un medicamento, se deberá dirigir al menú **Trazabilidad** y elegir la opción **Generar movimiento de trazabilidad**.

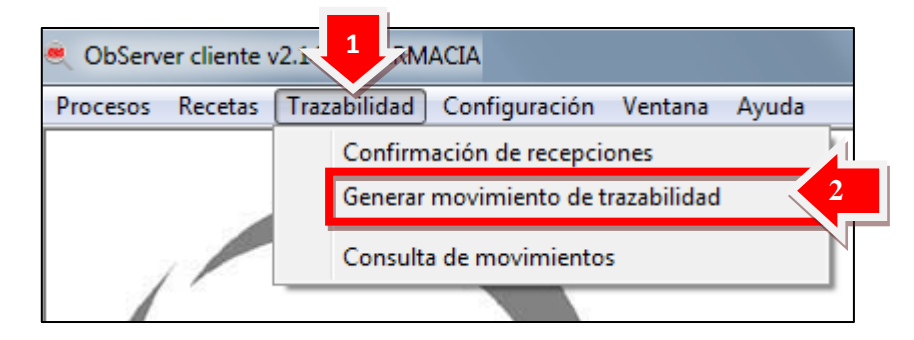

Se le abrirá a continuación una ventada donde deberá ingresar datos de la operación y del producto a reportar

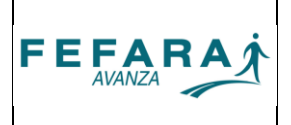

| 🤏 Gestión de Tra           | zabilidad             |                  |                  |                         |             | ×     |
|----------------------------|-----------------------|------------------|------------------|-------------------------|-------------|-------|
|                            |                       |                  |                  |                         |             |       |
| Operación:                 |                       |                  | <b>_</b>         |                         |             |       |
| Tipo de agente:            |                       |                  | Y                |                         |             |       |
| Agente:                    |                       |                  | GLN:             | Cuit                    |             |       |
| Remito:                    | Fact                  | ura:             |                  |                         |             |       |
| Autorización OnLine:       |                       |                  |                  |                         |             |       |
| Código Obra Social:        |                       | Núm              | ero de Afiliado: |                         |             |       |
| Transacción:               |                       |                  |                  |                         |             |       |
|                            |                       |                  |                  |                         |             |       |
| Productos                  |                       | OTIN             | El forma         | ato de fecha debe ser l | DD/MM/AAAA  |       |
| Producto                   |                       | GTIN             | Serie            | Lote                    | Vencimiento |       |
|                            |                       |                  |                  | I                       |             |       |
|                            |                       |                  |                  |                         |             |       |
|                            |                       |                  |                  |                         |             |       |
|                            |                       |                  |                  |                         |             |       |
|                            |                       |                  |                  |                         |             |       |
|                            |                       |                  |                  |                         |             |       |
| <u>S</u> olicitar y cerrar | Solicitar y continuar | <u>C</u> ancelar |                  |                         |             | Salir |

# C1) ELECCIÓN DE OPERACIÓN

La primera opción a elegir es **Operación**, donde deberá a elegir el movimiento a reportar:

- 1. Confirmación de recepción
- 2. Confirmación de recepción por devolución.
- 3. Egreso por venta.
- 4. Egreso por devolución.
- 5. Informa código deteriorado / destruido.
- 6. Informa producto robado / extraviado.
- 7. Informa destrucción del producto.
- 8. Asociación de trazabilidad a una OPF.

### 1. Confirmación de recepción.

NO ES NECESARIO SI SE REALIZÓ POR LA OPCIÓN CONFIRMACIÓN DE RECEPCIONES.

Al elegir esta operación se está reportando el ingreso de productos desde el eslabón anterior (droguería).

**Tipo de agente:** permite seleccionar el tipo de agente al que corresponde el proveedor del medicamento.

**Agente:** aquí se puede seleccionar entre los agentes habilitados. En caso de no encontrarse precargado se puede dejar en blanco siempre que se cargue manualmente el GLN y CUIT en los siguientes campos.

**GLN:** es la clave identificadora del agente, si no se encuentra precargado deberá ingresar el número manualmente.

**CUIT:** es la clave fiscal del agente, si no se encuentra precargado deberá ingresar el número manualmente.

**Remito / Factura:** se deberá ingresar en el campo correspondiente la numeración identificadora de la documentación que acompaña al medicamento.

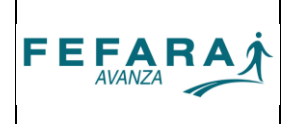

|                   | Ingreso por recepcion             |      | <u>_</u> |                     |                     |
|-------------------|-----------------------------------|------|----------|---------------------|---------------------|
| Tipo de agente:   | Droguería                         |      | <u> </u> |                     |                     |
| Agente:           |                                   |      | GLN:     |                     | Cuit:               |
| Remito:           | 20 de Junio<br>AFMS               |      | -        |                     |                     |
| prización OnLine: | Americana                         |      |          |                     |                     |
| digo Obra Social: | Cofaral - Tucumán                 |      |          |                     |                     |
| Transacción       | Cofarma<br>Coop, Eca, del Litoral |      |          |                     |                     |
|                   | Del Sud                           |      | -        |                     |                     |
| oductos           |                                   |      |          | El formato de fecha | debe ser DD/MM/AAAA |
| Producto          |                                   | GTIN | Serie    | Lote                | Vencimiento         |
|                   |                                   |      |          |                     |                     |
|                   |                                   |      |          |                     |                     |
|                   |                                   |      |          |                     |                     |
|                   |                                   |      |          |                     |                     |
|                   |                                   |      |          |                     |                     |

### 2. Confirmación de recepción por devolución.

Al elegir esta operación se está reportando el reingreso de productos a la farmacia. Esta operación no se puede utilizar para la devolución por parte de un paciente, ya que en ese caso el medicamento sale del control sanitario.

**Tipo de agente:** permite seleccionar el tipo de agente que corresponde.

**Agente:** aquí se puede seleccionar entre los agentes habilitados. En caso de no encontrarse precargado se puede dejar en blanco siempre que se cargue manualmente el GLN y CUIT en los siguientes campos.

**GLN:** es la clave identificadora del agente, si no se encuentra precargado deberá ingresar el número manualmente.

**CUIT:** es la clave fiscal del agente, si no se encuentra precargado deberá ingresar el número manualmente.

**Remito** o **Factura:** se deberá ingresar en el campo correspondiente la numeración identificadora de la documentación que acompaña al medicamento.

### 3. Egreso por venta

Al elegir esta operación se está reportando los egresos de productos al siguiente eslabón (paciente).

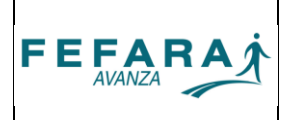

| 🍭 Gestión de Trazat        | oilidad               |                  |                  |                           |              | <b>—</b> X— |
|----------------------------|-----------------------|------------------|------------------|---------------------------|--------------|-------------|
|                            |                       |                  |                  |                           |              |             |
| Operación:                 | Egreso por venta      |                  | -                |                           |              |             |
| Tipo de agente:            | Persona física        |                  | -                |                           |              |             |
| Agente:                    |                       |                  | GLN:             | Cuit                      |              | _           |
| Remito:                    | Fact                  | ura: 1254896     |                  |                           |              |             |
| Autorización OnLine:       | 00310255266714        |                  |                  |                           |              |             |
| Código Obra Social:        | l                     | Núm              | ero de Afiliado: |                           |              |             |
| Transacción:               |                       |                  |                  |                           |              |             |
|                            |                       |                  |                  |                           |              |             |
| Productos                  |                       |                  | EI               | formato de fecha debe ser | r DD/MM/AAAA |             |
| Producto                   |                       | GTIN             | Serie            | Lote                      | Vencimiento  |             |
| PLENICA 75 mg              | CAP x 30              | 07795345013848   | 0201273          | 3635                      |              |             |
|                            |                       |                  |                  |                           |              |             |
|                            |                       |                  |                  |                           |              |             |
|                            |                       |                  |                  |                           |              |             |
|                            |                       |                  |                  |                           |              |             |
|                            |                       |                  |                  |                           |              |             |
|                            |                       |                  |                  |                           |              |             |
|                            |                       |                  |                  |                           |              |             |
| <u>S</u> olicitar y cerrar | Solicitar y continuar | <u>C</u> ancelar |                  |                           |              | Salir       |

**Tipo de agente:** permite seleccionar el tipo de agente al que se dispensa el medicamento. En el caso de un paciente se deberá elegir persona física.

Agente: si se ha elegido persona física este campo se encuentra desactivado.

**GLN:** si se ha elegido persona física este campo se encuentra desactivado.

**CUIT:** si se ha elegido persona física este campo se encuentra desactivado.

**Remito** o **Factura:** se deberá ingresar en el campo correspondiente la numeración identificadora de la documentación que acompaña al medicamento.

Código de Obra Social: si corresponde, se completa el código OOSS que utiliza el paciente.

Número de afiliado: si corresponde, se completa el número de afiliado del paciente.

### 4. Egreso por devolución.

Al elegir esta operación se está reportando la devolución de productos al eslabón anterior (droguerías). Al elegir esta opción aparecerá un nuevo campo en el que se consignará el motivo de devolución (vencimiento, prohibición).

**Tipo de agente:** permite seleccionar el tipo de agente al que corresponde el proveedor del medicamento.

**Agente:** aquí se puede seleccionar entre los agentes habilitados. En caso de no encontrarse precargado se puede dejar en blanco siempre que se cargue manualmente el GLN y CUIT en los siguientes campos.

**GLN:** es la clave identificadora del agente, si no se encuentra precargado deberá ingresar el número manualmente.

**CUIT:** es la clave fiscal del agente, si no se encuentra precargado deberá ingresar el número manualmente.

**Remito** o **Factura:** se deberá ingresar en el campo correspondiente la numeración identificadora de la documentación que debe acompañar a la devolución del medicamento.

### 5. Informa código deteriorado / destruido.

Esta operación no requiere información adicional. Se utiliza para el reporte de medicamentos

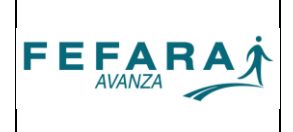

cuya etiqueta de trazabilidad fue dañada y resulta ilegible. Estos productos <u>no se podrán</u> <u>dispensar al paciente y deberán ser destruidos</u>.

## 6. Informa producto robado / extraviado.

Esta operación no requiere información adicional.

## 7. Informa destrucción del producto.

Al elegir esta opción aparecerá un nuevo campo en el que se consignará el motivo de destrucción (vencimiento, prohibición).

## 8. Asociación de trazabilidad a una OPF.

Esta operación permite generar un ticket de validación con el número de GTIN y serie de un producto validado con anterioridad.

|                                                                                          | 0031098934413                    | * 501-1<br>2                                                                    |  |
|------------------------------------------------------------------------------------------|----------------------------------|---------------------------------------------------------------------------------|--|
| li<br>D                                                                                  | APOS - AMBULATO                  | D <b>RIO</b><br>ISCAL                                                           |  |
| FARMACIA.<br>(2000) Ros<br>CUFE : 9990 !00003<br>Emisión : 24/05/13<br>Afiliado : 1445 - | sario                            | Cód.: 045915<br>CUIT: 272<br>Aut.: 28/05/13 09:38<br>Rec.: 123456<br>Mat.: 1445 |  |
| [307] Afil.no empadronad                                                                 | o.Adjuntar consta                | ncia afiliacion.                                                                |  |
| 1 VASOTENAL 20 mg C                                                                      | OM × 30                          | 139,18 139,18 44,6                                                              |  |
| 07795345000046 - 0                                                                       | 201396 3                         |                                                                                 |  |
| TOTAL RECETA<br>A CARGO AFILIADO<br>A/C IAPOS<br>EST.LEY PCIAL.12818                     | 139,18<br>94,58<br>44,60<br>1,52 | _                                                                               |  |
|                                                                                          |                                  | v2.14.9                                                                         |  |
|                                                                                          |                                  |                                                                                 |  |
|                                                                                          |                                  |                                                                                 |  |
| Apellido y                                                                               | nombre                           |                                                                                 |  |
|                                                                                          | Conforme afiliado                |                                                                                 |  |
| Domic                                                                                    |                                  |                                                                                 |  |

Autorización On-line: número de OPF de la validación a asociar. Código de Obra Social: se completa el código OOSS que utiliza el paciente. Número de afiliado: se completa el número de afiliado del paciente. Transacción: número de la transacción de trazabilidad a asociar.

### C.2) ELECCIÓN DE PRODUCTOS.

Luego de elegir la operación se deberán completar los datos de los medicamentos a trazar:

• **Producto:** aquí se debe ingresar el nombre y presentación. Este dato puede ingresarse por lector de códigos correspondiente.

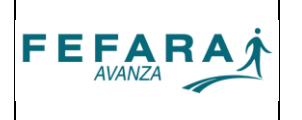

- **GTIN:** este número identifica al producto, en la etiqueta que acompaña al producto es el número que se encuentra detrás de (01). <u>Este campo debe contener 14 dígitos.</u> Y también puede ingresarse con el lector de códigos correspondiente.
- Serie: este número identifica a la unidad, en la etiqueta que acompaña al producto es el número que se encuentra detrás de (21). Este dato puede ingresarse por lector de códigos correspondiente.
- Lote (INGRESO NO REQUERIDO): Puede o no estar incluido en la etiqueta que acompaña el producto detrás de (10).
- Vencimiento (INGRESO NO REQUERIDO): Puede o no estar incluido en la etiqueta que acompaña el producto detrás de (17). La fecha debe ingresarse consignando día, mes y año, siguiendo el formato DD/MM/AAAA. (Por ejemplo si el vencimiento en el producto dice ABR 2013 se deberá ingresar 30/04/2013).

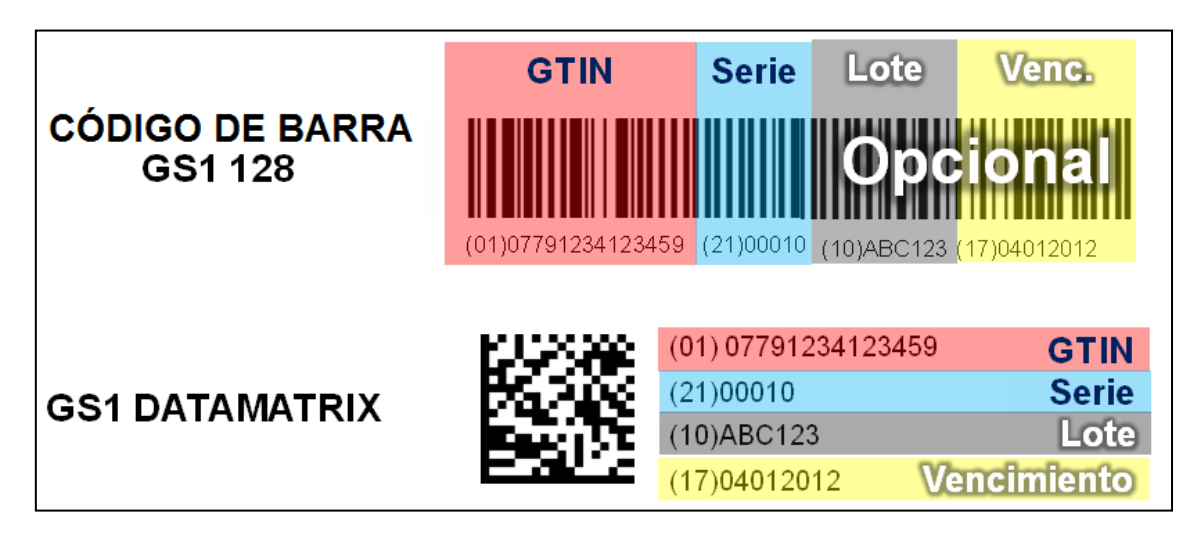

### **OBSERVACIONES:**

- Para pasar entre los campos (GTIN, Serie, Lote, Vencimiento) se utiliza la tecla Enter.
- Los productos que tengan el <u>separador (414)</u> en lugar de (01) son productos trazados desde droguerías y no desde laboratorios, por lo tanto <u>no es obligatorio continuar con</u> <u>la trazabilidad.</u>

### C.3) ENVIAR SOLICITUD

Luego de ingresar los productos a reportar, se deberá pulsar **Solicitar y cerrar** o **Solicitar y continuar** (dependiendo si se realizará el reporte de otra operación a continuación) y esperar la ventana de confirmación o rechazo de la operación.

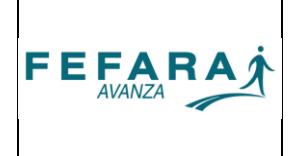

## D) CONSULTA DE MOVIMIENTOS

| 🍭 ObServer cliente v | 2.1. 1 PMACIA                                                     |
|----------------------|-------------------------------------------------------------------|
| Procesos Recetas     | Trazabilidad Configuración Ventana Ayuda                          |
|                      | Confirmación de recepciones<br>Generar movimiento de trazabilidad |
|                      | Consulta de movimientos 2                                         |
|                      |                                                                   |

Desde esta función se pueden buscar transacciones de ingreso y egreso realizadas con anterioridad, tanto exitosas como rechazadas. En la pantalla que se abre se pueden elegir tres opciones:

- 1. Consulta por fecha de movimiento.
- 2. Consulta por código de seguridad.
- 3. GTIN disponibles para venta.

## 1. Consulta por fecha de movimiento.

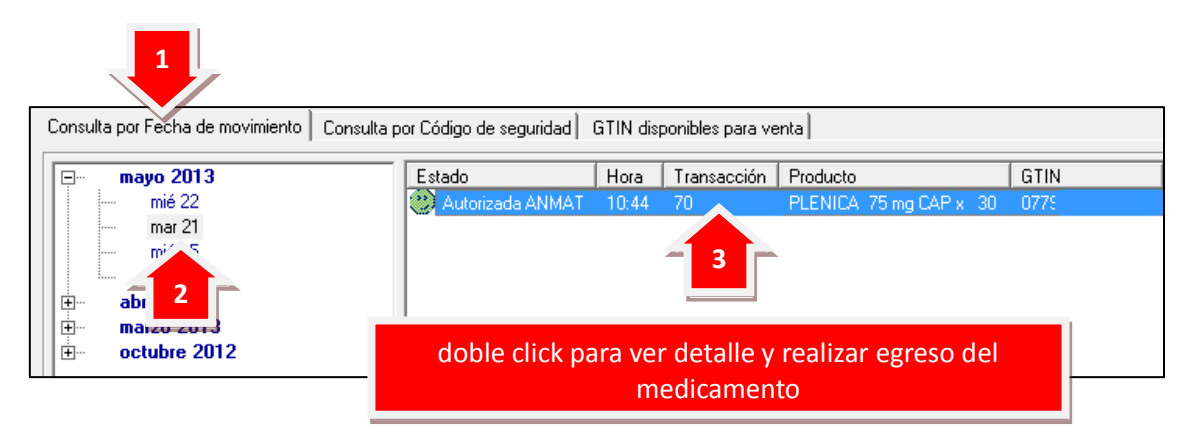

Aquí las transacciones se encuentran ordenadas por fecha. Al seleccionar una fecha se verán las transacciones realizadas en ese día. En cada transacción figuran los datos reportados y el estado de la misma (Autorizada ANMAT, Anulado, etc).

Haciendo doble click sobre una transacción (exitosa o rechazada) se abre una ventana con el detalle del movimiento. En la parte inferior de esta ventana pueden aparecer 2 botones:

- 1. **Crear Solicitud**: para generar una solicitud ya con el medicamento cargado.
- Anular (en caso que sea un movimiento autorizado): para anular reportes generados con anterioridad. La anulación de una operación no tiene límite de tiempo salvo en el caso de la dispensa cuyo límite es de <u>30 minutos</u>.

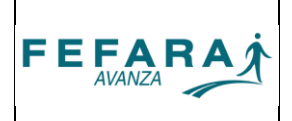

| Fecha Solicitud:        | martes 28 may 2013 11:2                                                                                                    | 21                                              |            |                                                                                    |                                                                              | <b>ObS</b> erver |
|-------------------------|----------------------------------------------------------------------------------------------------|-------------------------------------------------|------------|------------------------------------------------------------------------------------|------------------------------------------------------------------------------|------------------|
| Drigen:                 |                                                                                                    |                                                 |            |                                                                                    |                                                                              |                  |
| ) peración:             | Confirmación de recepci                                                                                                    | ón                                              |            |                                                                                    |                                                                              |                  |
| Agente:                 | Kellerhoff                                                                                                    |                                                 |            | GLN: 7798168450005                                                                 | CUIT:                                                                        |                  |
| Remito:                 |                                                                                                    | Factura:                                        |            |                                                                                    |                                                                              |                  |
| Autorización OnLine:    |                                                                                                    |                                                 |            |                                                                                    |                                                                              |                  |
| Código obra social:     |                                                                                                    |                                                 |            |                                                                                    |                                                                              |                  |
| Producto                |                                                                                                    | GTIN                                            | Nro. Serie | Lote                                                                               | Vencimiento                                                                  |                  |
| VASOTENAL 20 mg         | 1 COM x 30                                                                                                    | 07795345000046                                  | 02014      | 00096                                                                              | 30/09/2015                                                                   |                  |
|                         |                                                                                                    |                                                 |            |                                                                                    |                                                                              |                  |
|                         |                                                                                                    |                                                 |            |                                                                                    |                                                                              |                  |
|                         |                                                                                                    |                                                 |            |                                                                                    |                                                                              |                  |
|                         |                                                                                                    |                                                 |            |                                                                                    |                                                                              |                  |
|                         |                                                                                                    |                                                 |            |                                                                                    |                                                                              |                  |
|                         | 700                                                                                                    |                                                 |            |                                                                                    |                                                                              |                  |
| ransaccion: 173136      | 5703                                                                                                    |                                                 |            |                                                                                    |                                                                              |                  |
| dotivos:                |                                                                                                    |                                                 |            |                                                                                    |                                                                              |                  |
|                         |                                                                                                    |                                                 |            |                                                                                    |                                                                              | -                |
|                         |                                                                                                    |                                                 |            |                                                                                    |                                                                              |                  |
|                         |                                                                                                    |                                                 |            |                                                                                    |                                                                              |                  |
|                         |                                                                                                    |                                                 |            |                                                                                    |                                                                              |                  |
|                         |                                                                                                    |                                                 |            |                                                                                    |                                                                              |                  |
| _                       |                                                                                                    |                                                 |            |                                                                                    |                                                                              |                  |
|                         |                                                                                                    |                                                 |            |                                                                                    |                                                                              |                  |
|                         |                                                                                                    |                                                 |            |                                                                                    |                                                                              | ,<br>A           |
| Crear solicitud         | Anular                                                                                                    |                                                 |            |                                                                                    |                                                                              | Cerrar           |
| Crear <u>s</u> olicitud | Anular                                                                                                    |                                                 |            |                                                                                    |                                                                              | <u>C</u> errar   |
| Crear <u>s</u> olicitud | Anular                                                                                                    |                                                 |            |                                                                                    |                                                                              | <u>C</u> errar   |
| Crear solicitud         | Anular                                                                                                    | sbilidad                                        |            |                                                                                    | X                                                                            | Cerrar           |
| Crear solicitud         | Anular                                                                                                    | nbilidəd                                        |            |                                                                                    | <u>×</u>                                                                     | Cerrar           |
| Crear solicitud         | Anular<br>de Traze<br>Operación:<br>Tro de anete                                                                                                    | ıbilidəd                                        |            |                                                                                    | X                                                                            | <u>C</u> errar   |
| Crear solicitud         | Anular<br>de Traza<br>Operación:<br>Tipo de agente:<br>Agente:                                                                                                    | abilidad                                        |            | Y GLN                                                                              | X                                                                            | Cerrar           |
| Crear solicitud         | Anular<br>de Traza<br>Operación:<br>Tipo de agente:<br>Agente:<br>Bentio:                                                                                                    | sbilidad                                        |            | Y<br>GLN                                                                           | Cut                                                                          | Cerrar           |
| Crear solicitud         | Anular<br>de Traza<br>Operación<br>Tipo de agente:<br>Agente:<br>Autorización OnLine:                                                                                          | abilidad                                        |            |                                                                                    |                                                                              | Cerrar           |
| Crear solicitud         | Anular<br>de Traze<br>Operación<br>Tipo de agente<br>Agente<br>Autorización OnLine<br>Código Obra Sociał                                                                       | abilidad                                        | os preca   | Tgados del medica                                                                  |                                                                              | Cerrar           |
| Crear solicitud         | Anular<br>Deración<br>Tipo de agente<br>Autorización OnLine<br>Código Obra Sociat<br>Transacción                                                                               | bbilda<br>a a a a a a a a a a a a a a a a a a a | os preca   | ▼<br>▼<br>gados del medica                                                         |                                                                              | Cerrar           |
| Crear solicitud         | Anular<br>Dereción:<br>Tipo de agente<br>Autorización OnLine<br>Código Obra Social<br>Transacción<br>Productos                                                                 | bilidad                                         | os preca   | I Iormato de fecha deba                                                            |                                                                              | Cerrar           |
| Crear solicitud         | Anular<br>de Traze<br>Operación:<br>Tipo de agente<br>Autorización OnLine<br>Código Obra Social<br>Transacción:<br>Productos<br>Productos                                      | bilidad<br>dat                                  | os preca   | I formato de fecha debe                                                            |                                                                              | Cerrar           |
| Crear solicitud         | Anular                                                                                                    | sbilldad<br>dat<br>dat                          |            | I function de fecha debe<br>Serie Lote<br>6 02002036 00                            | Cut<br>Cut<br>amento<br>5 ser DD/MM/AAAA<br>Vencimiento<br>033 30/06/2015    | Cerrar           |
| Crear solicitud         | Arular                                                                                                    | sbilidad<br>dat                                 |            | GLN<br>rgados del medica<br>El formato de fecha debr<br>Serie Lote<br>02002036C 00 | Cut<br>Cut<br>amento<br>5 ser DD //M/ /AAAA<br>Vencimiento<br>033 30/06/2015 | Cenar            |
| Crear solicitud         | Anular<br>de Traze<br>Deración:<br>Tipo de agente:<br>Autorización OrLine<br>Código Obra Social<br>Transacción<br>Productos<br>Productos<br>Productos                          | sbilidad<br>dat                                 |            | GLN<br>rgados del medica<br>El formato de fecha debr<br>Serie Lote<br>02002036C 00 | Cut                                                                          | Cenar            |
| Crear solicitud         | Arular<br>de Traze<br>Operación:<br>Tipo de agente:<br>Agente:<br>Remito:<br>Autoización Ordine:<br>Código Obra Social:<br>Transacción:<br>Productos<br>Productos<br>Productos | sbilidad<br>dat                                 |            | GLN<br>rgados del medica<br>El formato de fecha debo<br>Serie Lote<br>00           | Cuit                                                                         | Cerrar           |

# 2. Consulta por código de seguridad.

Es similar al anterior, con la diferencia de que las transacciones están ordenadas por productos y número de serie.

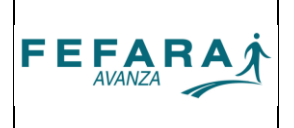

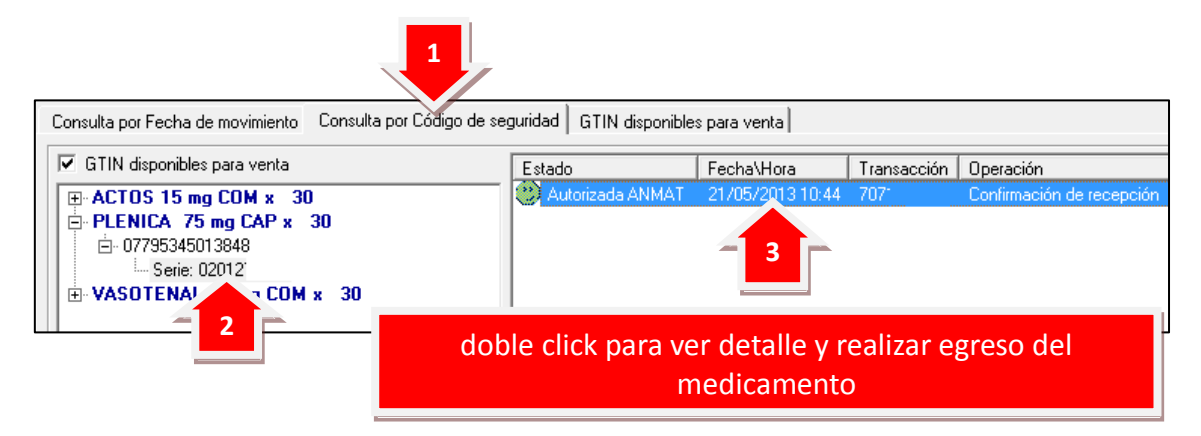

En el extremo superior izquierdo de la ventana aparece una casilla de verificación (**GTIN disponibles para venta**) para filtrar los productos que aún no se egresaron. Si se destilda esta opción aparecerán todos los productos que fueron trazados.

Nuevamente haciendo doble click sobre una transacción (exitosa o rechazada) se abre el detalle del movimiento con la posibilidad de generar una nueva solicitud o anular (en transacciones exitosas).

### 3. GTIN disponibles para venta.

En esta pestaña se encuentran las transacciones (exitosas o rechazadas) de productos que aún no se egresaron y están disponibles para la venta.

| Consulta por Fecha de movimiento Consulta por Código de seguridad GTIN disponibles para venta |                  |             |                      |         |       |                           |  |  |  |
|-----------------------------------------------------------------------------------------------|------------------|-------------|----------------------|---------|-------|---------------------------|--|--|--|
| Estado                                                                                        | Fecha\Hora       | Transacción | Producto             | GTIN    | Serie | Operación                 |  |  |  |
| 🕘 Autorizada ANMAT                                                                            | 15/05/2013 14:28 | 6844        | ACTOS 15 mg COM x 30 | 0779044 | 1200( | Confirmación de recepción |  |  |  |
| 🛛 🙂 Autorizada ANMAT                                                                          | 21/05/2013 10:44 | 7071        | PLENICA 7 Px 30      | 0779534 | 02012 | Confirmación de recepción |  |  |  |
| 🛛 🙂 Autorizada ANMAT                                                                          | 22/05/2013 10:01 | 7113        | VASOTE N 2 FUNK 30   | 0779534 | 02010 | Confirmación de recepción |  |  |  |
| 🛛 😣 Anulada                                                                                   | 22/05/2013 09:55 |             |                      | 0779534 | 02010 | Confirmación de recepción |  |  |  |

doble click para realizar egreso del medicamento

Nuevamente haciendo doble click sobre una transacción (exitosa o rechazada) se abre el detalle del movimiento con la posibilidad de generar una nueva solicitud o anular (en transacciones exitosas).